## User Guide to www.scholastic.com/librarypublishing

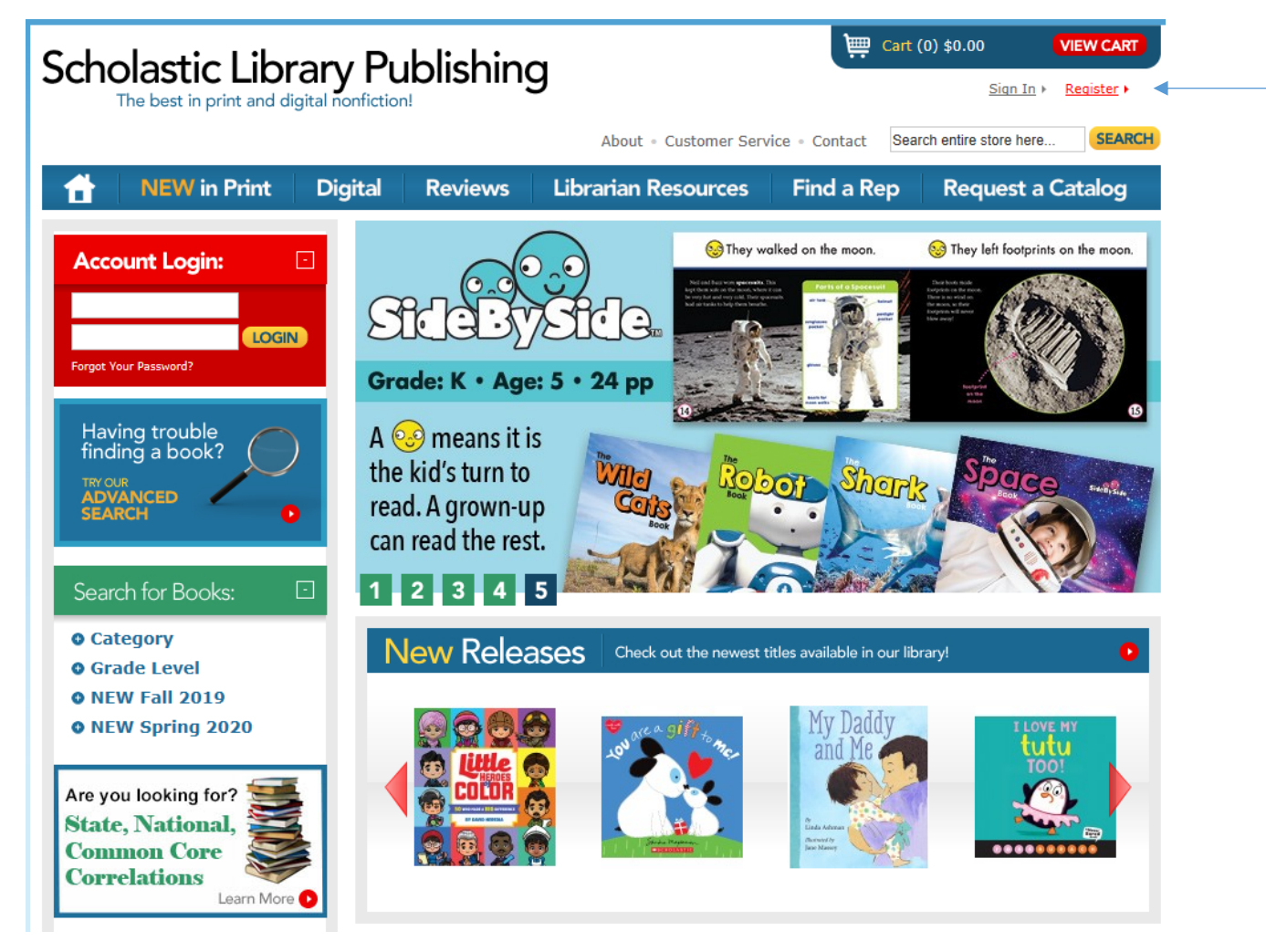

To register, click on red register (upper right side)

| Sch      | Olastic Libr                                                                                    | rary Publishing                                                                                                    | )                                                                | Cart (                                                                                 | 0) \$0.00 VIEW CART                                                                             |
|----------|-------------------------------------------------------------------------------------------------|----------------------------------------------------------------------------------------------------|------------------------------------------------------------------|----------------------------------------------------------------------------------------|-------------------------------------------------------------------------------------------------|
|          |                                                                                                 |                                                                                                    | About   Customer Servic                                          | e • Contact Sear                                                                       | ch entire store here SEARCH                                                                     |
| <b>†</b> | NEW in Print                                                                                    | Digital Reviews                                                                                                    | Librarian Resources                                              | Find a Rep                                                                             | Request a Catalog                                                                               |
|          | Create Account                                                                                  | Select a School/Public Librar                                                                                                    | У                                                                |                                                                                        |                                                                                                 |
|          | Create an A<br>Completing this one-tim<br>a Scholastic listBuilder u<br>Read our privacy and se | ACCOUNT<br>e set up now will let you easily and<br>ser name and password, <u>sign in no</u><br>curity policy before submitting any | securly log in from any Internet-6<br><u>w</u> .<br>information. | connected computer                                                                     | . If you already have                                                                           |
|          | Your Information                                                                                | :                                                                                                    | Login Information                                                |                                                                                        |                                                                                                 |
|          | Prefix                                                                                          |                                                                                                    | Username*                                                        |                                                                                        |                                                                                                 |
|          | First Name*<br>Last Name*                                                                       |                                                                                                    |                                                                  | Use at least 6 ch<br>and numbers, wit<br>and one number<br>Passwords are ca<br>please. | aracters, only letters<br>th at least one letter<br>in the password.<br>se sensitive. No spaces |
|          | Email*                                                                                          |                                                                                                    | Password*                                                        |                                                                                        |                                                                                                 |
|          | Re-enter Email*                                                                                 |                                                                                                    | Re-enter Password*                                               |                                                                                        |                                                                                                 |
|          | Phone*                                                                                          | If you are outside the U.S., pleas<br>call <u>1-800-SCHOLASTIC</u> for<br>customer service                                         | 5e                                                               |                                                                                        |                                                                                                 |
|          | □I have read and a                                                                              | ccept the <u>Terms of Use</u> *                                                                                                    |                                                                  |                                                                                        |                                                                                                 |

Can Search for books by: Category, Grade Level, New Fall 2019, & New Spring 2020. In addition, you can search by title, Author, ISBN, or Series.

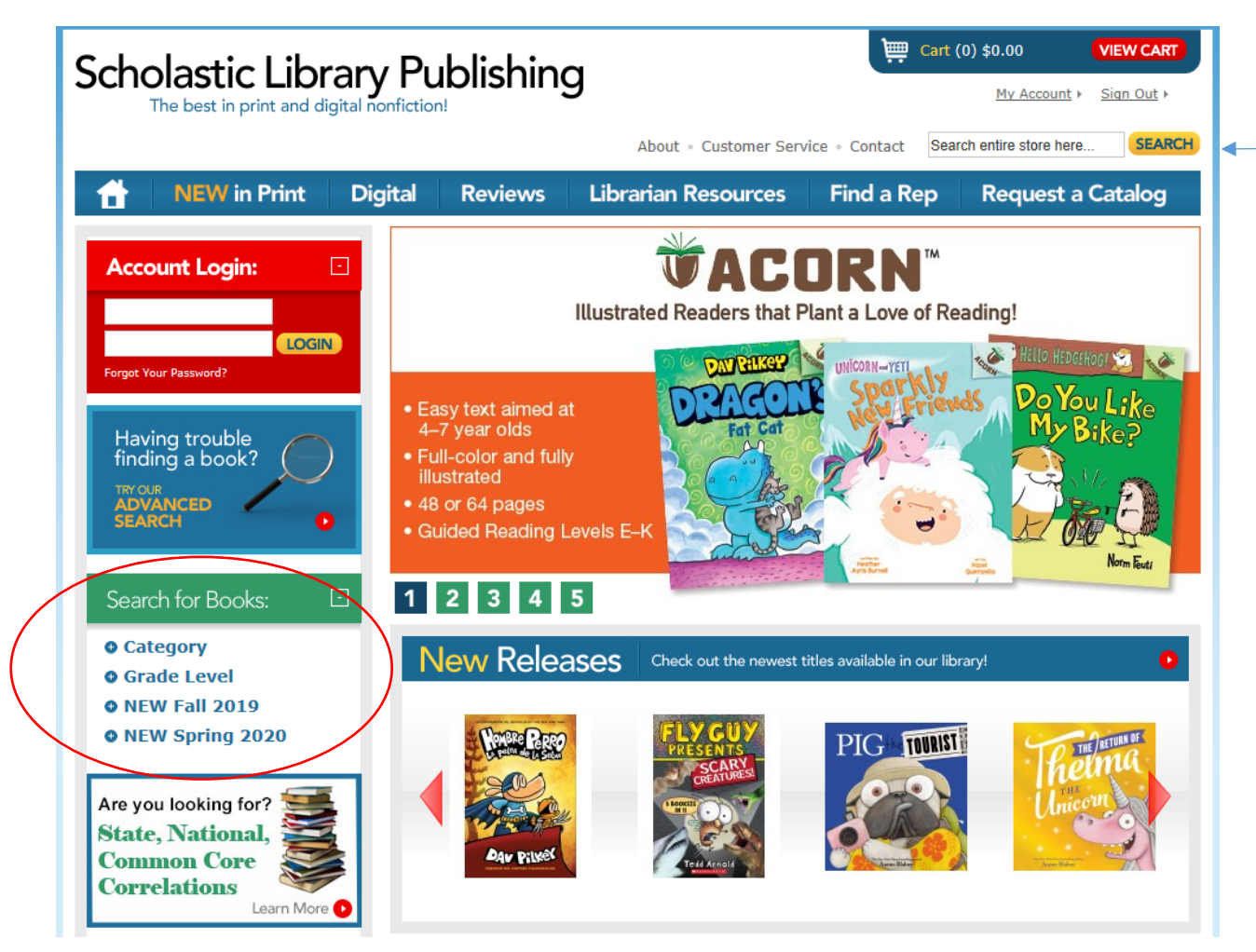

In the blue bar under the search option, you have the option to select: Home, New in Print, Digital, Reviews, Librarian Resources, Find a rep, or Request a catalog.

Entered Series "Nature Children", you have the following options: "view all titles' within the series, Export list, Add to Wish List, and Add to Cart.

| Sc | Scholastic Library Publishing |                                                                |                                       |                                             |                       |                 |                |                                |                |
|----|-------------------------------|----------------------------------------------------------------|---------------------------------------|---------------------------------------------|-----------------------|-----------------|----------------|--------------------------------|----------------|
|    |                               |                                                                |                                       |                                             | About - (             | Customer Servic | e • Contact    | natures children               | SEARCH         |
| 1  | NEV                           | V in Print                                                     | Digital                               | Reviews                                     | Librarian Re          | sources         | Find a Re      | ep Request a                   | a Catalog      |
|    |                               |                                                                |                                       |                                             | Dic                   | In't find what  | t you were l   | looking for? Searc             | <u>h Again</u> |
|    | Displaying F                  | Results for: <b>S</b>                                          | ubject: 'nature                       | s children'                                 |                       |                 |                |                                |                |
| •  | EXPORT LIST                   | ADD SEL                                                        | LECTED ITEMS                          | ]                                           |                       | 1 t             | to 9 of 64   1 | 2 3 4 5 Next »                 |                |
|    | TITLE                         |                                                                |                                       |                                             | LIST PRICE            | YOUR PRICE      | QUANTITY       | SELECT ALL ON P                | AGE            |
|    | Alligators                    | Alligators<br>Did you know<br>reptiles in No<br><u>Details</u> | v that alligators a<br>rth America—or | are the largest<br>that they survived       | • \$ <del>30.00</del> | \$22.50         | 1              | ADD TO CART<br>Add to Wishlist |                |
|    | ANACONDAS                     | Anacondas<br>Reaching leng<br>and weighing<br>Details          | gths of more tha<br>over 550 pound    | ın 20 feet (6 meters)<br>İs (249 kilograms) | \$ <del>30.00</del>   | \$22.50         | 1              | ADD TO CART                    | •              |
|    | Ants                          | Ants<br>They might b<br>on their envir<br><u>Details</u>       | e tiny, but ants<br>ronment. Reader   | can have a big effect<br>'s will learn a    | \$ <del>30.00</del>   | \$22.50         | 1              | ADD TO CART                    |                |

Added to cart-confirmation that items have been added to cart.

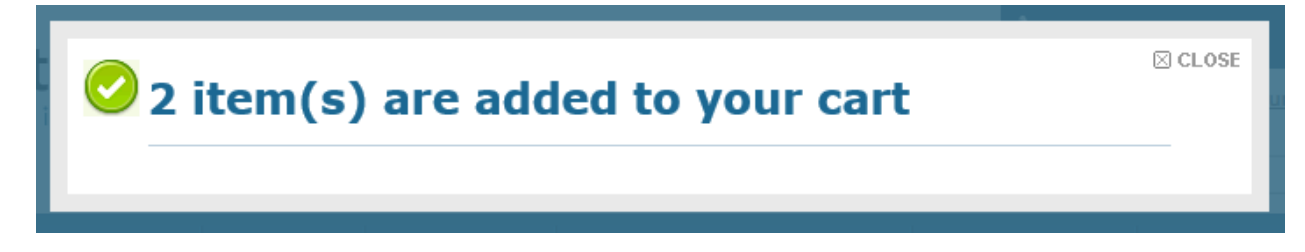

At this point you have any option to remove something from your cart, update your totals, to enter in a promo code (Mohave), Printable order, and checkout

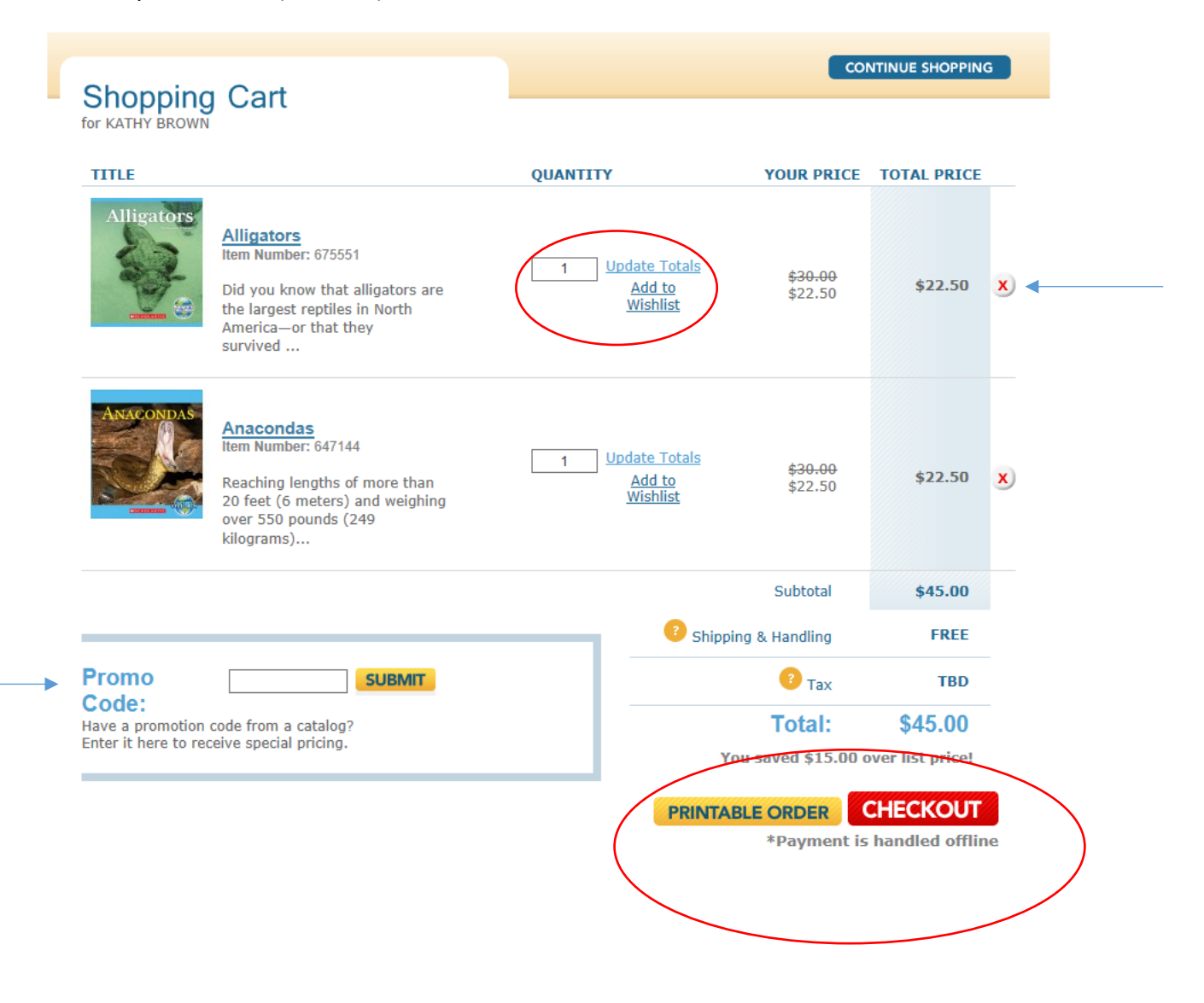

Shipping & School/Library Info Please enter and/or confirm the school/library and shipping information below to ensure accurate pricing and library processing and click Continue.

School/Library: (for pricing and processing)

You have not yet specified a School/Public Library

CHOOSE

| Shipping Address:         | Shipping details and policies<br>*Required Fields | Special Instructions: (o)<br>Do Not Ship Before: | ptional)                            |
|---------------------------|---------------------------------------------------|--------------------------------------------------|-------------------------------------|
| Prefix                    |                                                   | Cancel My Order After:                           |                                     |
| First Name*<br>Last Name* | KATHY                                             | Backorders:                                      | <u> </u>                            |
| School/Library Name*      |                                                   | Additional Instructions & Cl<br>Processing:      | assroom                             |
| Address Line 1*           |                                                   | For assistance or questions ple                  | ase call customer service at 1-800- |
| Address Line 2:           |                                                   | 621-1115                                         |                                     |
| City*                     |                                                   |                                                  |                                     |
| State/Province*           | Connecticut ~                                     |                                                  |                                     |
| Zip/Postal Code*          |                                                   |                                                  |                                     |
| Telephone*                | 203-797-6951                                      |                                                  |                                     |
| Fax                       |                                                   |                                                  |                                     |
| Γ                         | Save as my default shipping address               |                                                  |                                     |
|                           |                                                   |                                                  |                                     |

CONTINUE

| Create Account | Select a School/Public Library |
|----------------|--------------------------------|
|                |                                |

## Select a School/Public Library To search for your school or library, enter any words from the school/library name, address, city or zip code, and select a state.

SELECT

SELECT

SELECT

SELECT

SELECT

SELECT

SELECT

| Search:    |                                                          | Search Results:                                                                             |              |
|------------|----------------------------------------------------------|---------------------------------------------------------------------------------------------|--------------|
| Filter By: | brookfield<br>Any combination of zip, name, city, street | Your search found 40 institutions.<br>Select a school or library from the list below, or se | earch again. |
| State:     |                                                          | BREAKTHROUGH MAGNET SCHOOL<br>290 BROOKFIELD ST<br>HARTFORD, CT 6106                        | SELEC        |
|            | SEARCH »                                                 | STATE DEPT OF EDUCATION<br>500 BROOKFIELD ST<br>HARTFORD, CT 6106                           | SELEC        |
|            |                                                          | WARBURTON COMM DAY CARE CENTER<br>420 BROOKFIELD ST<br>HARTFORD, CT 6106                    | SELEC        |
|            |                                                          | DAVIS HOMESCHOOL<br>45 BROOKFIELD DR EAST<br>HARTFORD, CT 6118                              | SELEC        |
|            |                                                          | SETON HOME STUDY<br>7 BROOKFIELD DR SHELTON, CT<br>6484                                     | SELEC        |
|            |                                                          | BROOKFIELD SCHOOL AGE CC<br>100 CANDLEWOOD LAKE RD<br>LITCHFIELD, CT 6759                   | SELEC        |
|            |                                                          | 1ST STEP PRESCHOOL<br>8 OBTUSE HILL RD<br>BROOKFIELD, CT 6804                               | SELEC        |

Shipping & School/Library Info Please enter and/or confirm the school/library and shipping information below to ensure accurate pricing and library processing and click Continue.

Shipping details and policies

School/Library: (for pricing and processing)

BROOKFIELD SCHOOL AGE CC 100 CANDLEWOOD LAKE RD LITCHFIELD, CT 6759

Shipping Address:

|  | Special | Inst | truct | tions: | (optional |
|--|---------|------|-------|--------|-----------|
|--|---------|------|-------|--------|-----------|

CHANGE

**.** 

| ~                     |
|-----------------------|
|                       |
|                       |
| mer service at 1-800- |
|                       |
|                       |
|                       |
|                       |
|                       |
|                       |
|                       |
| m                     |

CONTINUE

| Shipping & School/Library Info                                          | Billing Info                                                                             | Review                | Confirmation                                                                                                    |
|-------------------------------------------------------------------------|------------------------------------------------------------------------------------------|-----------------------|----------------------------------------------------------------------------------------------------|
| Billing Info<br>Select your payment method, billing,<br>Payment Method: | and invoice options a                                                                    | and click Conti       | <sup>nue.</sup><br>Invoice Options:                                                                                                    |
| Bill Me at this address: BROO<br>SCHOO<br>100 CA<br>LITCHE<br>Save      | KFIELD CHA<br>DL AGE CC<br>NNDLEWOOD LAKE RE<br>TELD, CT 6759<br>e as my default billing | NGE<br>D<br>g address | PO Not Required     PO Required Purchase Order #:                                                                                                    |
| ⊖ Make Payment Offline                                                  |                                                                                          |                       | Discounts: For assistance or questions please call customer service at <u>1-800-621-1115</u> Contract #: Not Required Have a contract number? Enter it here to receive your contract pricing. |
|                                                                         |                                                                                          |                       | Do Not Exceed: (optional) Do Not Exceed: \$ I want to prioritize my items Library Processing: (optional)                                                                                      |
|                                                                         |                                                                                          |                       | Yes, I want library processing                                                                                                    |

| KATHY BROWN<br>kbrown@scholasticlibrary.com<br>20379-7-69 ext. 51                                                                                                    | BROOKFIELD SCHOOL AGE CC<br>100 CANDLEWOOD LAKE RD<br>LITCHFIELD,Connecticut 6759                                                                     | HANGE            |
|----------------------------------------------------------------------------------------------------|----------------------------------------------------------------------------------------------------|------------------|
| Special Instructions:<br>Do Not Ship Before:<br>Cancel My Order After:<br>Back Order:<br>Additional Instructions:<br>Contract #:<br>Do Not Exceed: \$<br>Library Processing | Bill To:<br>Bill Me at this address:<br>KATHY BROWN<br>100 CANDLEWOOD LAKE RD<br>LITCHFIELD,Connecticut 6759<br>20379-7-69 ext. 51<br>PO Not Required | HANGE            |
| Cart Items: EDIT<br>TITLE                                                                                                    | QUANTITY YOUR PRICE                                                                                                    | TOTAL PRICE      |
| Aingators                                                                                                    | 1 <del>\$30.00</del><br>\$20.40                                                                                                    | \$22.50          |
| Anacondas<br>Anacondas                                                                                                    | 1 <del>\$30.00</del><br>\$20.40                                                                                                    | \$22.50          |
|                                                                                                    | Subtotal                                                                                                    | \$45.00          |
|                                                                                                    | Shipping & Handling                                                                                                    | FREE             |
|                                                                                                    | Тах                                                                                                    | TBD              |
|                                                                                                    | Total:                                                                                                    | \$45.00          |
|                                                                                                    | You saved \$15.00                                                                                                    | over list price! |
| BACK                                                                                                    | SUB                                                                                                    |                  |

Once the order is submitted, you will receive an order confirmation number.

Main Contact: Kathy Brown (p) 800-621-1115 x4 or KMBrown@Scholastic.com